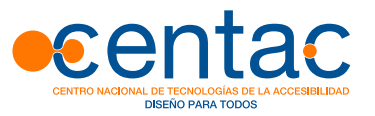

# GUÍA PARA ELABORAR DOCUMENTACIÓN DIGITAL ACCESIBLE

# Recomendaciones para Word, Power Point y Excel de Microsoft OFFICE 2010

Lourdes Moreno- Paloma Martínez- Yolanda González

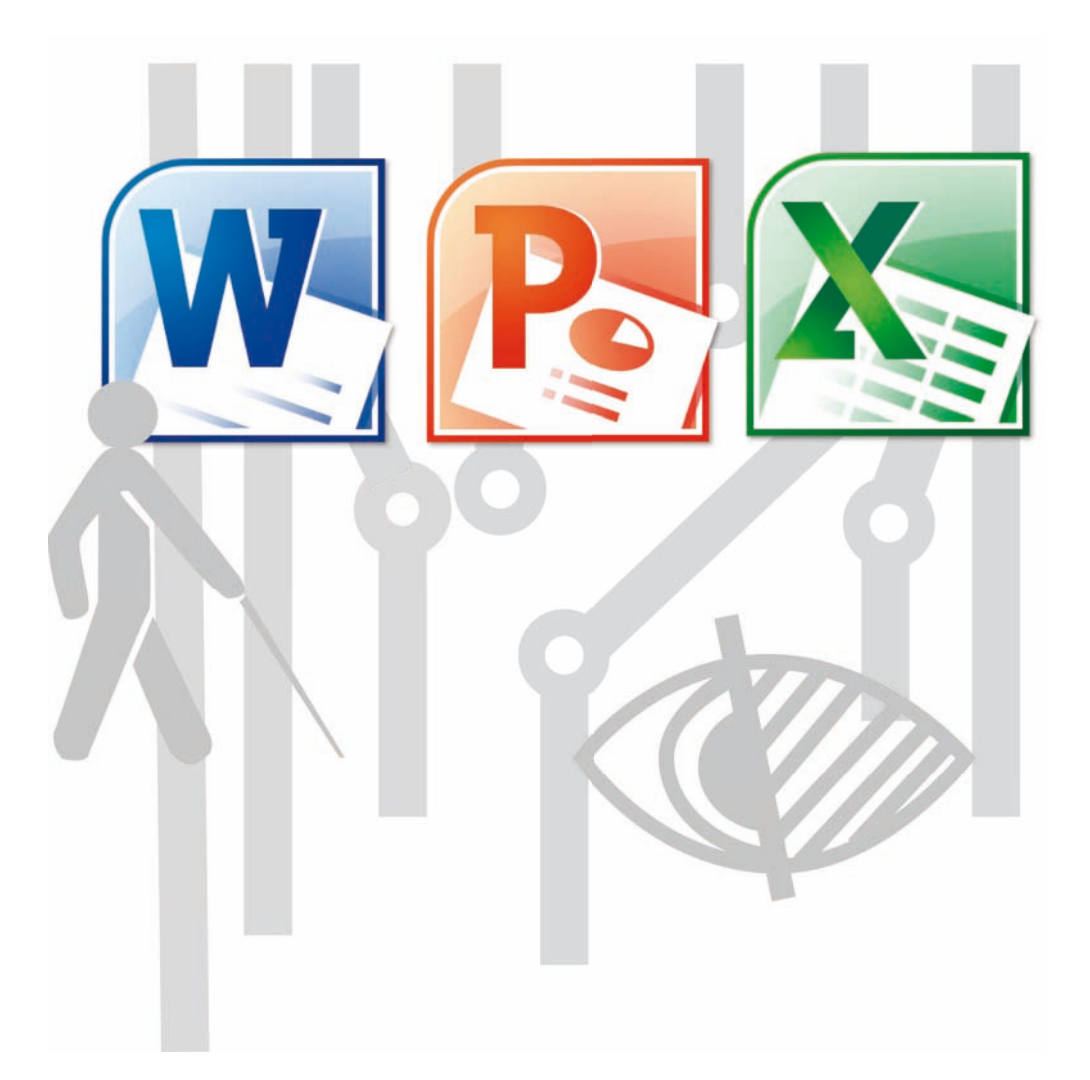

# **Autoras**

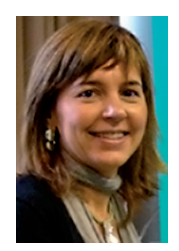

#### Lourdes Moreno

Profesora del Departamento de Informática de la Universidad Carlos III de Madrid (UC3M) e investigadora del grupo LaBDA.

Doctora en Ciencia y Tecnología Informática por la UC3M y licenciada en Matemáticas por la Universidad Complutense de Madrid.

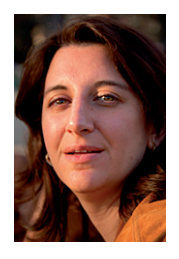

#### Paloma Martínez

Profesora Titular del Área de Ciencias de la Computación e Inteligencia Artificial del Departamento de Informática de la Universidad Carlos III de Madrid. Es responsable del grupo de investigación LaBDA. Doctora en Informática por la Universidad Politécnica de Madrid.

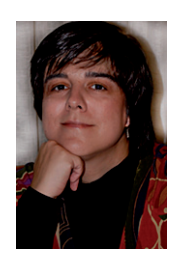

#### Yolanda González

Técnico de investigación en el Departamento de Informática de la UC3M en el grupo LaBDA. Licenciada en Ciencias Políticas por la Universidad Complutense de Madrid. Máster en Tecnologías de Apoyo, Accesibilidad y Diseño para Todos por la Universidad Carlos III de Madrid.

# GUÍA PARA ELABORAR DOCUMENTACIÓN DIGITAL ACCESIBLE

Recomendaciones para Word, PowerPoint y Excel de Microsot Office 2010

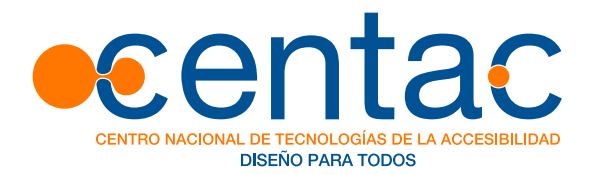

Este libro debería ser indexado con los siguientes términos: Accesibilidad, Office, Word, Excel, PowerPoint, Ofimática, Microsoft, Contenido Digital, TIC Accesibles, CENTAC

La cita bibliográfica sugerida es:

MORENO Lourdes, MARTÍNEZ Paloma, GONZÁLEZ Yolanda, "Guía para elaborar Documentación Digital Accesible. Recomendaciones para Word, PowerPoint y Excel de Microsot Office 2010", Tecnología y Sociedad Vol. 5, CENTAC 2014. ISBN: 978-84-616-8575-2

#### Equipo editorial de CENTAC:

Aurora Bustelo, Virginia Guedan, Juan Luis Quincoces, Juan Carlos Ramiro, Diego Soriano, Rosa Tejerina

#### Para información sobre este libro y las actividades de CENTAC:

http://www.centac.es http://www.facebook.es/centac http://twitter.com/\_CENTAC\_ http://www.youtube.com/CentacVideo

Primera Edición: Marzo 2014

Depósito Legal: M-5549-2014

ISBN: 978-84-616-8575-2

#### Impresión:

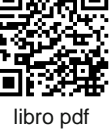

accesible

Los derechos de autor de todas las marcas, nombres comerciales, marcas registradas, logos e imágenes pertenecen a sus respectivos propietarios

La presente publicación pertenece al **Centro Nacional de Tecnologías de la Accesibilidad (CENTAC)** y está bajo una licencia Reconocimiento-No Comercial 3.0 España de Creative Commons, y por ello está permitido copiar, distribuir y comunicar públicamente esta obra bajo las condiciones siguientes:

**Reconocimiento**: El contenido de este libro se puede reproducir total o parcialmente por terceros, citando su procedencia y haciendo referencia expresa tanto a sus autoras como a CENTAC y su sitio web: **www.centac.es**. Dicho reconocimiento no podrá sugerir en ningún caso que las autoras o CENTAC presta apoyo a dicho tercero o apoya el uso que hace de su obra.

**Uso no comercial**: El material original y los trabajos derivados pueden ser distribuidos, copiados y exhibidos mientras su uso no tenga fines comerciales.

Al reutilizar o distribuir la obra, es preciso que estos términos de la licencia sean claros. Alguna de estas condiciones puede no aplicarse si se obtiene el permiso de CENTAC como titular de los derechos de autor. Nada en esta licencia menoscaba o restringe los derechos morales de las autoras o CENTAC.

> Texto completo de la licencia: http://creativecommons.org/licenses/by-nc/3.0/es/

| INTRO | DUCC  | CIÓN                                                            | 8  |
|-------|-------|-----------------------------------------------------------------|----|
| Ac    | cesib | ilidad de la guía                                               | 11 |
| 1. RE | сом   | ENDACIONES PARA HACER ACCESIBLES LOS CONTENIDOS DE UN DOCUMENTO | )  |
| WORD  | 2010  | )                                                               | 12 |
| 1.1.  | Idic  | DMA DEL DOCUMENTO WORD                                          | 12 |
| 1.2.  | Тіро  | DS DE FUENTES Y CARACTERÍSTICAS EN WORD                         | 14 |
| 1.3.  | ІмÁ   | Agenes. Texto alternativo en Word                               | 15 |
| 1.4.  | Cor   | NTRASTE EN DOCUMENTOS WORD                                      | 19 |
| 1.5.  | Еsт   | RUCTURA DEL CONTENIDO EN DOCUMENTO WORD                         | 19 |
| 1.5   | 5.1.  | Los estilos en Word                                             | 19 |
| 1.5   | 5.2.  | Listas en Word                                                  | 20 |
| 1.5   | 5.3.  | Columnas en Word                                                | 22 |
| 1.5   | 5.4.  | Tablas en Word                                                  | 23 |
| 1.6.  | HIP   | ervínculos en Word                                              | 24 |
| 1.7.  | Cor   | MPRENSIÓN DE LOS TEXTOS                                         | 26 |
| 1.8.  | Cor   | MPRENSIÓN DEL DOCUMENTO WORD                                    | 27 |
| 1.9.  | Aco   | ceso a Word mediante teclado                                    | 29 |
| 1.10. | . Ε   | VALUACIÓN DE ACCESIBILIDAD EN WORD 2010                         | 30 |
| 1.11. | GUA   | ardar Word 2010 como PDF accesible                              | 33 |
| 2. RE | сом   | ENDACIONES PARA HACER ACCESIBLES LOS CONTENIDOS DE UN DOCUMENTO | 2  |
| POWEI | RPOI  | NT 2010                                                         | 35 |
| 2.1.  | וסו   | DMA DEL DOCUMENTO POWERPOINT                                    |    |
| 2.2.  | DIA   | POSITIVAS                                                       |    |
| 2.2   | 2.1.  | Diseño de diapositivas                                          | 37 |
| 2.2   | 2.2.  | Patrón de diapositivas                                          | 38 |
| 2.3.  | Ori   | DEN LÓGICO EN LA TABULACIÓN                                     | 40 |
| 2.4.  | Añ    | ADIR NOTAS A DIAPOSITIVAS                                       | 42 |
| 2.5.  | Tex   | tos alternativos en documentos PowerPoint                       | 43 |
| 2.6.  | Est   | RUCTURA DEL CONTENIDO EN POWERPOINT                             | 47 |
| 2.6   | 5.1.  | Tablas en PowerPoint                                            | 47 |
| 2.6   | 5.2.  | Listas en PowerPoint                                            | 50 |
| 2.6   | 5.3.  | Columnas en PowerPoint                                          | 51 |
| 2.6   | 5.4.  | Títulos de diapositivas                                         | 51 |
| 2.7.  | GRA   | ÁFICOS ACCESIBLES EN POWERPOINT                                 | 53 |

| 2.8.    | HIPERVÍNCULOS EN POWERPOINT                                    | 57     |
|---------|----------------------------------------------------------------|--------|
| 2.9.    | CONTENIDOS PERCEPTIBLES EN POWERPOINT                          | 59     |
| 2.9.    | 1. Formato del texto en PowerPoint                             | 59     |
| 2.9.    | 2. Contraste en PowerPoint                                     | 59     |
| 2.9.    | 3. Uso del color en PowerPoint                                 | 60     |
| 2.9.    | 4. Evitar transiciones                                         | 63     |
| 2.9.    | 5. Archivos de audio y vídeo en PowerPoint                     | 63     |
| 2.10.   | Comprensión del documento PowerPoint                           | 64     |
| 2.11.   | PRESENTACIONES EN PÚBLICO ACCESIBLES                           | 65     |
| 2.12.   | Acceso a PowerPoint mediante el teclado                        | 65     |
| 2.13.   | Evaluación de accesibilidad en PowerPoint 2010                 | 67     |
| 2.14.   | GUARDAR POWERPOINT 2010 COMO PDF ACCESIBLE                     | 69     |
| 3. REC  | COMENDACIONES PARA HACER ACCESIBLES LOS CONTENIDOS DE UN DOCL  | JMENTO |
| EXCEL 2 | 2010                                                           | 71     |
| 3 1     |                                                                | 71     |
| 3.1.    | TIDOS DE ELIENTES Y CARACTERÍSTICAS EN EYCEL                   |        |
| 3.2.    | IMÁGENES TEXTOS ALTERNATIVOS EN EXCEL                          |        |
| 3.4     | ESTRUCTURA DEL DOCUMENTO EXCEL                                 |        |
| 3.4.    | 1. Estilo de las celdas                                        |        |
| 3.4.    | <ol> <li>Contenido de las celdas</li> </ol>                    |        |
| 3.4.    | <ol> <li>Asignar nombre a grupo de celdas</li> </ol>           |        |
| 3.4.    | <ol> <li>No combinar o dividir celdas</li> </ol>               |        |
| 3.4.    | 5. No usar celdas, filas o columnas en blanco para dar formato | 82     |
| 3.4.    | 6. Utilizar encabezados de columnas claros                     |        |
| 3.4.    | 7. Evitar elementos flotantes                                  | 84     |
| 3.5.    | GRÁFICOS ACCESIBLES EN EXCEL                                   | 84     |
| 3.5.    | 1. Insertar un gráfico en Excel                                | 85     |
| 3.5.    | 2. Añadir títulos y etiquetas de gráficos en Excel             | 85     |
| 3.5.    | 3. Aplicar diseño predefinido a gráficos en Excel              | 86     |
| 3.5.    | 4. Cambiar tipo de gráfico en Excel                            | 86     |
| 3.5.    | 5. Añadir texto alternativo al gráfico en Excel                | 87     |
| 3.6.    | HIPERVÍNCULOS EN EXCEL                                         | 89     |
| 3.7.    | CONTENIDOS PERCEPTIBLES EN EXCEL                               | 91     |
| 3.7.    | 1. Contraste en Excel                                          | 91     |
| 3.7.    | 2. No usar color para transmitir información                   | 91     |

| 3.7    | 7.3. Contenido multimedia accesible            | 92  |
|--------|------------------------------------------------|-----|
| 3.8.   | Comprensión del documento Excel                | 92  |
| 3.8    | 3.1. Contenidos fáciles de entender en Excel   | 92  |
| 3.8    | 3.2. Nombre único para cada hoja Excel         | 92  |
| 3.8    | 3.3. Propiedades del documento Excel           | 93  |
| 3.9.   | Acceso al documento Excel utilizando teclado   | 94  |
| 3.10.  | . Evaluación de la accesibilidad en Excel 2010 | 95  |
| 3.11.  | GUARDAR EXCEL 2010 COMO PDF ACCESIBLE          | 97  |
| 4. BIE | BLIOGRAFÍA                                     | 99  |
| 4.1.   | BIBLIOGRAFÍA GENERAL                           | 99  |
| 4.2.   | Bibliografía para Word 2010                    | 99  |
| 4.3.   | BIBLIOGRAFÍA PARA POWERPOINT 2010              | 100 |
| 4.4.   | BIBLIOGRAFÍA PARA EXCEL 2010                   | 101 |
| 5. BIE | BLIOGRAFÍA ADICIONAL                           |     |

# Introducción

Las Tecnologías de la Información y la Comunicación (TIC) tienen presencia en todos los ámbitos de la sociedad: educativo, administrativo, laboral, social, político, etc. El poder acceder a productos, contenidos y servicios de las TIC es un derecho que se debe garantizar a todos los ciudadanos.

Por un lado, las TIC han facilitado que personas que presentan alguna discapacidad puedan acceder a información a la que antes no podían. Así, el acceso a la información electrónica o digital es un mecanismo inclusivo en la Sociedad de la Información. Por otro lado, sin embargo, se observa que no hay una armonización entre los distintos actores que intervienen en la cadena de la accesibilidad, y que surge tecnología con barreras de accesibilidad que dificultan o imposibilitan el acceso a la información.

Aunque pueda parecer que estas barreras sólo afectan a las personas con discapacidad, la realidad es, que en determinados escenarios y situaciones, todos, con independencia de nuestras capacidades, nos podemos ver afectados. De hecho, la no accesibilidad es la generadora de la discapacidad para muchos usuarios y determinadas condiciones funcionales.

Las causas que hacen que nos encontremos con TIC inaccesibles pueden ser diversas: falta de sensibilidad y responsabilidad social tecnológica en las organizaciones, desconocimiento de la existencia de las barreras de acceso para algunas personas, o situaciones en las que aun siendo conscientes de las barreras y teniendo concienciación social, no se sabe cómo desarrollar las TIC para que sean accesibles.

Para afrontar las dos primeras causas, en España existe una amplia legislación que se tiene que cumplir y en la que quedan explícitos los derechos de las personas con discapacidad. Para solucionar las dificultades que se presentan en la tercera situación, hay recursos como normativa, estándares, buenas prácticas y metodología que guían en el desarrollo de servicios y productos TIC accesibles.

En la cadena de la accesibilidad al contenido digital, que es el que nos ocupa, hay una dependencia de la accesibilidad que proporciona la herramienta software de autor o editor que se utiliza para generarlo. Por ello, es necesario usar herramientas software que permitan elaborar contenido accesible y que aseguren un acceso compatible a los productos de apoyo que emplean las personas con discapacidad. Por otro lado, hay que pensar en la diversidad tecnológica de los contenidos digitales, de tal manera que han de crearse en formatos universales, o al menos ha de saberse que los usuarios a los que va dirigido sí disponen del software de acceso.

Además de la accesibilidad que proporcionen las herramientas de autor que utilicemos para generar los contenidos digitales y que, en este caso, deberían cumplir con estándares como las Pautas de accesibilidad para herramientas de Autor (ATAG) de la Iniciativa de Accesibilidad Web (WAI) del W3C, como autores hay seguir unas pautas de diseño del documento y de edición de elementos de contenidos para que, finalmente, el resultado editado sea accesible.

Hoy en día, todos los que de una u otra forma somos usuarios y creadores de contenidos TIC, tenemos que asumir la responsabilidad de que el uso que hacemos de ellas facilite el acceso a todas las personas. Cada vez que escribimos un documento digital y lo incluimos en una página web o cuando adjuntamos un documento al enviar a alguien un correo electrónico, entre otras tareas, debemos tener en mente la accesibilidad y a los demás, ser responsables y elaborarlo de tal manera que se asegure el acceso al mayor número de personas posibles, incluyendo a aquellas que presentan alguna discapacidad.

Dependiendo del contexto, los autores de contenidos pueden ser diversos, por ejemplo: trabajadores en un escenario laboral donde la accesibilidad debe asegurarse para que haya una inclusión real en el trabajo, empleados de organismos de servicio público o de la administración electrónica quienes deben elaborar documentación asegurando que todos los ciudadanos pueden acceder, o de especial importancia la del ámbito educativo, donde profesores, estudiantes y resto de personal son usuarios de tecnología de edición de contenido educativo.

Hacemos hincapié en el ámbito universitario, donde desempeñamos nuestra labor profesional. En la universidad, las TIC son un medio muy habitual de comunicación con el alumnado; en el que se llevan a cabo trámites y gestiones administrativas, donde el profesorado, a través de las plataformas virtuales de aprendizaje, gestiona los contenidos, actividades y pruebas de evaluación de sus asignaturas y materias.

Es por todo ello, que la accesibilidad en el contenido digital es un compromiso que deberemos tener siempre presente.

Hemos elaborado esta guía con el objetivo de facilitar el aprendizaje de cómo elaborar contenido digital accesible. Estructurar un documento de forma correcta, elegir un tamaño y contraste de letra adecuado, etiquetar una fotografía con un texto alternativo entre otras acciones aparentemente simples, facilitan el acceso a cualquier usuario.

Se proporcionan recomendaciones para elaborar documentación digital accesible y para aplicarla de manera genérica y específica en textos del procesador de texto Microsoft Word, en hojas de cálculo del programa de Microsoft Excel y en presentaciones del programa Microsoft PowerPoint, todos de Microsoft Office 2010 para plataforma Windows.

Aunque Microsoft Office es una tecnología propietaria, se trata de un producto de gran consumo, por este motivo consideramos importante que los usuarios puedan aprender a generar

contenido accesible con él. Por otro lado, se ha optado por la versión Office 2010 por ser una versión actual, utilizada por un gran número de usuarios y porque incluye un recurso que permite evaluar la accesibilidad de los contenidos. Desde nuestra perspectiva, el Comprobador de accesibilidad de Office 2010 es importante porque ayuda a los usuarios a distinguir en primera instancia, si el contenido que está elaborando es accesible o no, y si se advierten fallos, da facilidades para localizarlos y resolverlos. En la guía se proporciona información sobre cómo utilizar este recurso, aunque hay que resaltar, que además de utilizar esta herramienta automática de evaluación, siempre es necesario conocer las recomendaciones de accesibilidad que se incluyen en esta guía y saber comprobarlas de manera manual. También, siempre que sea posible, se ha de contar con personas con discapacidad que nos den la certeza de que el documento es accesible y nos asesoren en las mejoras que puedan beneficiarles.

Se recomienda que siempre se apliquen pautas de accesibilidad para las distintas herramientas software de edición que se utilicen, tanto libres como propietarias. Además de esta guía, existen otras iniciativas nacionales e internacionales que también proporcionan material de ayuda en la generación de contenidos digitales accesibles. Estos recursos son referenciados en esta guía y desde aquí animamos a que el lector los consulte.

Nuestro objetivo es la formación en la creación de documentos digitales accesibles, para que puedan acceder a este tipo de documentos el mayor número de personas. Confiamos en contribuir, a través de esta publicación, a la mejora de las condiciones de accesibilidad de los documentos digitales para avanzar en garantizar la igualdad de oportunidades de las personas con discapacidad.

La guía se estructura en tres bloques:

- 1°. Recomendaciones para hacer accesibles los contenidos de un documento Word 2010
- 2°. Recomendaciones para hacer accesibles los contenidos de un documento PowerPoint 2010
- 3°. Recomendaciones para hacer accesibles los contenidos de un documento Excel 2010

En cada uno de ellos se incluye:

- Recomendaciones generales y específicas de cada uno de los elementos que hay que tener en cuenta para garantizar la accesibilidad en la documentación digital. Se ha hecho un especial esfuerzo para describirlo de una manera sencilla, a través de instrucciones de texto e ilustrado con numerosas imágenes.
- Explicación de cómo utilizar el recurso de evaluación de la accesibilidad que proporciona Microsoft Office 2010, que da un soporte tecnológico muy útil para que el usuario pueda autoevaluarse.

- Explicación de cómo guardar el documento en formato estándar PDF para proporcionar mecanismos de universalidad, dada la licencia propietaria de Microsoft Office, y así garantizar el acceso al usuario final al que vaya destinado el documento.
- Lista de bibliografía general, específica de cada uno de los bloques, así como bibliografía adicional de utilidad.

# Accesibilidad de la guía

Esta guía es resultado de aplicar todas las recomendaciones y método de evaluación que se presentan, por lo que se puede asegurar un alto nivel de accesibilidad.

Su elaboración se ha realizado con un especial cuidado para conseguir una accesibilidad, que nos permita llegar con esta publicación de libre acceso al mayor número de personas posible. Por ello, además de la elaboración y evaluación por expertos, se ha contado con personas con discapacidad que han comprobado la accesibilidad del documento llevando a cabo evaluaciones con distintos productos de apoyo.

A pesar de que PDF es un formato estándar, hay plataformas que presentan barreras de accesibilidad, por ello y para reforzar la universalidad de la guía, se proporciona en formatos .doc y .docx de Microsoft Word, además del formato PDF.

Por último, si algún lector tiene problemas al acceder a la guía, le agradeceríamos que se pusiera en contacto con las autoras o la editorial para que conociéramos el problema y podamos hacerle llegar el documento con el problema resuelto. Para ello puede emplear la dirección informacion@centac.es

# Recomendaciones para hacer accesibles los contenidos de un documento Word 2010

En este apartado se indican las características más importantes que ha de tener un documento realizado con Word 2010 para que sea más accesible.

Incluimos recomendaciones, desde la manera de informar correctamente el idioma, pasando por cómo tratar las imágenes o cómo ha de ser un texto para que sea más fácilmente comprendido por todos los usuarios, iremos viendo, uno a uno, todos los elementos que nos pueden ayudar a conseguir un documento Word 2010 accesible.

# 1.1. Idioma del documento Word

Una pauta general de accesibilidad aplicable a documentos Word, documentos web u otros documentos, es que indiquemos el idioma en el que está hecho. Además, si en partes del texto, el idioma cambia respecto al general del documento, también tenemos que especificarlo.

Es fundamental cumplir con esta pauta para que los productos de apoyo, por ejemplo, los lectores de pantalla que utilizan las personas con discapacidad visual, puedan dar acceso a los usuarios al contenido en el idioma correcto.

Word 2010 tiene mecanismos para detectar de manera automática los cambios de idioma. Cuando el idioma por defecto de un documento ha sido definido y se escribe una sección de texto en un idioma diferente, este fragmento escrito en otro idioma queda marcado.

Podemos comprobar el idioma por defecto de un documento en la barra de estado inferior tal como se muestra en la Figura 1.

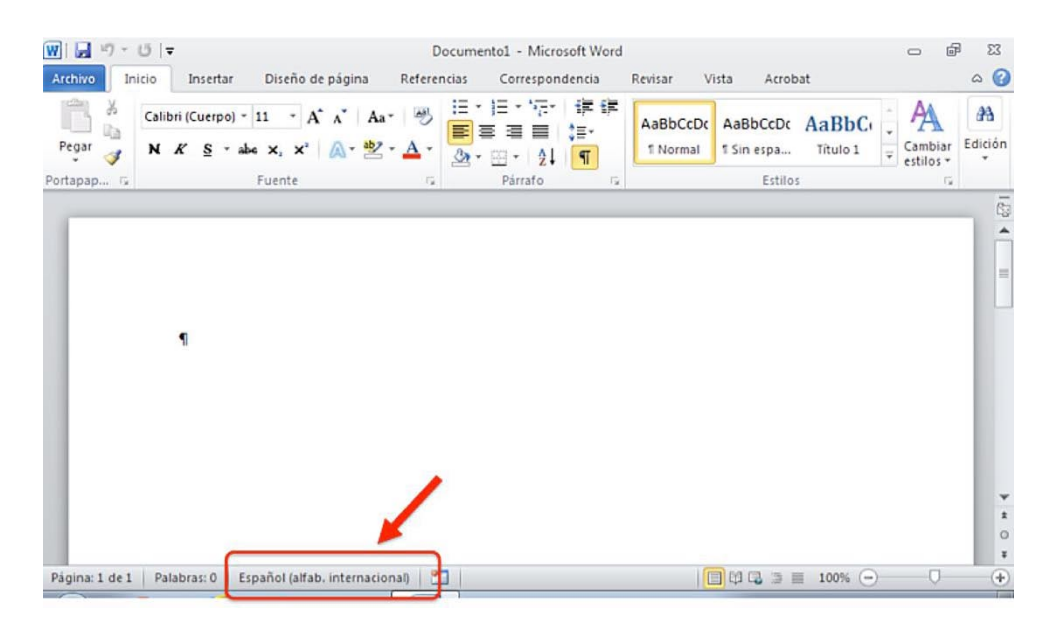

Figura 1: Idioma del documento en la Barra de estado

Para cambiar el idioma de un documento, tenemos que ir a la pestaña "Revisar" (ver Figura 2), seleccionar la herramienta "Idioma" y a su vez elegir la opción "Establecer idioma de corrección".

| W<br>Archivo Inicio Insertar                 | Diseño de página — Refer                                                                                                    | Di<br>enrias Correspondence                             | a Revisar Vista Acrobat                                                           | and a set                               |                      |                                                  |
|----------------------------------------------|----------------------------------------------------------------------------------------------------|---------------------------------------------------------|-----------------------------------------------------------------------------------|-----------------------------------------|----------------------|--------------------------------------------------|
| ABC<br>Ortografía<br>y gramática<br>Revisión | Traducr Idioma Nuevo<br>comentario                                                                                                    | Eliminar -<br>Anterior<br>Siguiente<br>ma de corrección | Cu Final: Mostrar ret<br>Mostrar marcas *<br>Panel de revisiones *<br>Seguimiento | Aceptar Rechazar<br>Cambios             | Comparar<br>Comparar | Bloquear Restrin<br>autores + edició<br>Proteger |
|                                              | <u>P</u> referencias de <u>1 · 1 · 2 · 1 · 1 · 2 · 1 · 2 · 1 </u> | idioma                                                  | 6 · I · 7 · I · 8 · I · 9 · I · 10 · I                                            | · 11 · · · 12 · · · 13 · · · · 14 · · · | , · · · 16 ·         | 17                                               |
| 2                                            |                                                                                                    |                                                         |                                                                                   |                                         |                      |                                                  |

Figura 2: Pestaña Revisar, opción establecer idioma de corrección

Al seleccionar "Establecer Idioma de corrección", se abre un menú "Idioma" tal como se muestra en la Figura 3, donde podemos, tanto seleccionar el idioma por defecto del documento, como establecer los cambios de idioma que haya en el contenido.

Para fijar un cambio de idioma en el contenido, seleccionamos el texto que está en otro idioma (o que Word ha detectado que están en otro idioma) e indicamos el que le corresponda en la opción "Establecer idioma de corrección".

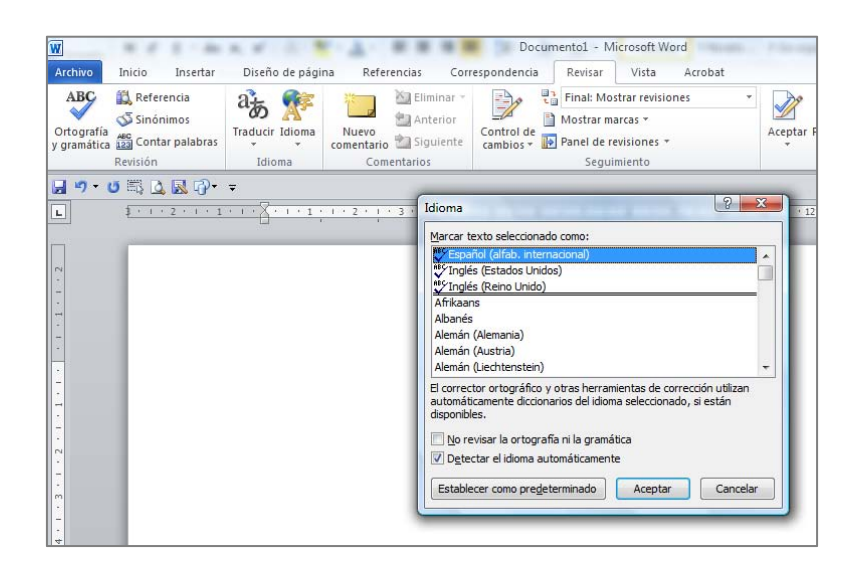

Figura 3: Ventana "Idioma"

También se puede establecer el idioma por defecto del documento Word 2010 en la pestaña "Archivo>Opciones>Idioma" (ver Figura 4).

| Inid                                | Documental - Microsoft Word                                                                                                    |
|-------------------------------------|----------------------------------------------------------------------------------------------------|
| Opciones de Word                    | -9                                                                                                    |
| ∦ Cort<br>Copi General              | Establezca las preferencias de idioma de Office.                                                                                                    |
| rtapapele Revisión                  | Elegir idiomas de edición                                                                                                    |
| Idioma                              | Agregue idiomas adicionales para editar documentos. Los idiomas de edición<br>determinan las características específicas del idioma, entre las que se incluyen los<br>dicionarios, la revisión gramaticar y la ordenación |
|                                     | Idioma de edición                                                                                                    |
| Avanzadas                           | Español (alfab. internacional) < predeterminado > Ouitar                                                                                                    |
| Personalizar cinta de opciones      | Ingles (Estados Unidos)                                                                                                    |
| Barra de berramientas de acceso rán | Establecer como predeterminado                                                                                                    |
|                                     | < m )                                                                                                    |
| Complementos                        | [Agregar idiomas de edición adicionales]                                                                                                    |
| Centro de confianza                 | Elegir idiomas de la Ayuda e interfaz de usuario                                                                                                    |
|                                     | Establezra el orden de prioridad de los idiomas para los hotones, las fichas y la ávuda                                                                                                    |
|                                     | Idioma de la interfaz de ucuario                                                                                                    |
|                                     | 1. Hacer coincidir con Microsoft 1 1. Hacer coincidir con el idiom                                                                                                    |
|                                     | 2. Español 2. Español                                                                                                    |
|                                     |                                                                                                    |
|                                     |                                                                                                    |
|                                     | Establecer como pregeterminado                                                                                                    |
|                                     | (                                                                                                    |
|                                     | Acentar                                                                                                    |

Figura 4: Cambiar idioma en la ventana "Opciones Word"

# **1.2.** Tipos de fuentes y características en Word

En cuanto al formato de la fuente del texto, es conveniente utilizar tamaños entre 12 y 18 puntos, sobre todo cuando es probable que el documento se imprima.

Tenemos que utilizar las fuentes de tipo normal, evitar el uso de cursivas, de textos subrayados y de textos largos en mayúsculas. En caso de que debamos utilizar el tipo negrita para enfatizar

texto, la recomendación es que lo hagamos con moderación ya que mucho texto en negrita, dificultará la lectura y no conseguiremos el efecto deseado.

Hay que usar tipos de fuentes estándar, con caracteres claros, en los que las mayúsculas y las minúsculas sean fáciles de reconocer y distinguir. Los tipos recomendables son los de la familia Sans Serif, por ejemplo, Arial, Verdana, etc.

### 1.3. Imágenes. Texto alternativo en Word

Como recomendación general, las imágenes deben ir posicionadas en línea con el texto, de forma que se asegure que mantienen la referencia con el texto donde han sido colocadas.

Para hacerlo, seleccionamos la imagen y en la pestaña "Diseño de página" (ver Figura 5), seleccionamos "Posición" y aquí "En línea con el texto".

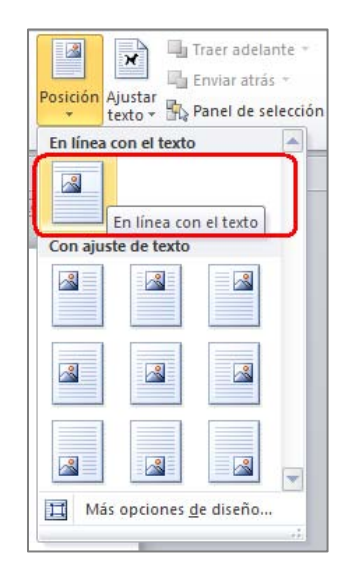

Figura 5: Opción posicionar la imagen en línea con el texto

Uno de los elementos más importante que deberemos cuidar si queremos que nuestro documento sea accesible, es que todas las imágenes del documento tengan su correspondiente texto alternativo. Con el texto alternativo, transmitimos la información de las imágenes a través de un mecanismo diferente al visual y permitirá acceder a su contenido a usuarios que no puedan verlas.

Cómo pauta de accesibilidad general a aplicar a un documento Word, contenido web, PowerPoint, etc., no debemos utilizar imágenes de texto, salvo en los casos especiales en los que las imágenes de texto son esenciales, por ejemplo en los logotipos.

Si la imagen que incluimos es puramente decorativa y no aporta información, el texto alternativo se ha de dejar en blanco.

El texto alternativo debe ser breve, pero en los casos en los que las imágenes transmitan mucha información (gráficos, diagrama, etc.), tenemos que incluir una descripción más larga que contenga toda la información de la imagen.

Una técnica que puede ayudarnos a elaborar un texto alternativo breve, es hacerlo pensando en que se está describiendo la imagen por teléfono. También es importante no hacer supuestos semánticos en la descripción y ser lo más objetivo posible.

El procedimiento para incluir el texto alternativo breve en Word 2010, diferirá en función de si se trata de un documento Word elaborado con la versión 2010 o con una versión anterior (en vez de extensión ".docx", tiene extensión ".doc").

Si nuestro documento es un ".doc", Word lo abrirá en modo compatibilidad. Para incluir el texto alternativo seguiremos el procedimiento especificado para Word 2003, que se puede consultar en el documento "Consejos a la hora de crear un documento accesible con Microsoft Word 2003"<sup>1</sup> de Lourdes Moreno.

Si nuestro documento es ".docx" de Word 2010, para añadir el texto alternativo a una imagen, tenemos que, seleccionarla y acceder a su menú contextual. Este menú muestra una lista de comandos relacionados con el elemento imagen (ver Figura 6).

Estos son los pasos:

1º. Para mostrar un menú contextual, tenemos que pulsar el botón derecho del ratón en la imagen y si utilizamos el teclado pulsar en MAYÚS+F10.

<sup>&</sup>lt;sup>1</sup> "<u>Consejos a la hora de crear un documento accesible con Microsoft Word 2003</u>", Moreno L., 2006. URL:

http://sphynx.uc3m.es/~lmoreno/CrearDocumentoMicrosoftWord2003Accesible.pdf

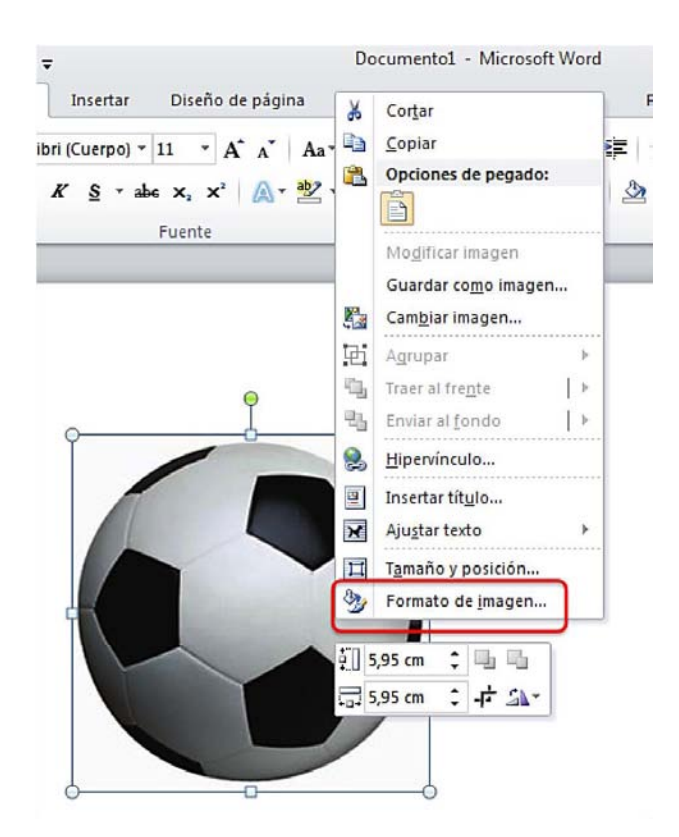

Figura 6: Vista del Menú contextual de un elemento imagen

- 2°. En el menú contextual, seleccionamos la opción de "Formato de imagen" (ver Figura 6). Se abrirá en una pequeña ventana emergente llamada "Formato de imagen" (ver Figura 7).
- 3°. En esta ventana seleccionamos "Texto alternativo" (ver Figura 7), e introducimos en el campo "Descripción" el texto alternativo para la imagen.

| Relleno                                                                       | Texto alternativo                                                                                                    |
|-------------------------------------------------------------------------------|----------------------------------------------------------------------------------------------------|
| Color de línea<br>Estilo de línea                                             | Título:                                                                                                    |
| Sombra<br>Reflejo<br>Iluminado y bordes suaves                                | Descripción:                                                                                                    |
| Formato 3D<br>Giro 3D                                                         |                                                                                                    |
| Correcciones de imágenes<br>Color de imagen<br>Efectos artísticos<br>Recortar | Los títulos y las descripciones proporcionan representaciones textuales<br>alternativas de la información contenida en tablas, diagramas, imágenes<br>otros objetos. Esta información es úti para las personas con problemas<br>cognitivos o de visión que no pueden comprender o ver el objeto.<br>La persona con este problema puede escuchar un título y determinar si<br>desea escuchar la descripción del contenido. |
| Cuadro de texto                                                               |                                                                                                    |
| Texto alternativo                                                             |                                                                                                    |

Figura 7: "Formato de imagen", opción "Texto alternativo"

En caso de que se quiera, se puede escribir un breve resumen en el campo "Título", aunque solo debería rellenarse en los casos en los que se vaya a introducir una descripción muy larga en el campo "Descripción". Como indica Microsoft en su página de ayuda sobre cómo agregar textos alternativos<sup>2</sup>, esto servirá para que los usuarios nos tengan que escuchar toda la descripción.

Aunque según Microsoft, en el campo "Descripción" se pueden incluir textos alternativos largos cuando sea necesario, recomendamos incorporar esta información a través de otros mecanismos como:

- <sup>o</sup> Incluir la descripción larga en el texto normal referenciando a la imagen.
- Junto a la imagen, insertar un hipervínculo que enlace con la descripción larga. Esta descripción la situaremos en una parte del documento, que puede ser, por ejemplo, un anexo al final en el que se incluyan todas las descripciones largas. Si utilizamos esta opción, para no alterar el orden lógico de lectura, al final de la descripción larga tendremos que incluir un hipervínculo que lleve de vuelta a la imagen.
- Ofrecer, junto con el documento Word, otro que tenga un formato universal, como uno ".txt", que contenga todas las descripciones largas de las imágenes del documento.

<sup>&</sup>lt;sup>2</sup> "<u>Agregar texto alternativo a formas, imágenes, gráficos, tablas, elementos gráficos SmartArt u otros objetos en Excel 2010, Outlook 2010, PowerPoint 2010, Word 2010</u>", Microsoft. URL: http://office.microsoft.com/es-es/word-help/agregar-texto-alternativo-a-formas-imagenes-graficos-tablas-elementos-graficos-smartart-u-otros-objetos-HA010354748.aspx?CTT=5&origin=HA101999993

Al igual que para los casos de imágenes que requieran texto alternativo breve, cuando se describe una imagen con una descripción larga, no hay que añadir supuestos semánticos (por ejemplo, en el caso de una imagen con un gráfico estadístico, no hay hacer un análisis subjetivo, tenemos que intentar ofrecer exactamente la misma información a la que accede una persona que si pudiera verla).

### **1.4.** Contraste en documentos Word

Otro punto importante para conseguir un documento accesible, es elegir correctamente la combinación de colores de todos los elementos del documento. El contraste tiene que ser adecuado para que personas con baja visión no tengan problemas al acceder al contenido.

Habitualmente, para el contraste de color entre texto y fondo lo idóneo es utilizar texto negro sobre un fondo blanco.

Para comprobar y evaluar si un contraste es adecuado, se recomienda utilizar herramientas de análisis de contraste como Vision Australia<sup>3</sup>.

## 1.5. Estructura del contenido en documento Word

Otra pauta general de accesibilidad, aplicable tanto a contenidos web como a contenidos de documentos Word, es el establecer una estructura lógica. Hay que ofrecer el contenido de manera estructurada y amigable, esto favorecerá su comprensión.

### **1.5.1.** Los estilos en Word

Para establecer esta estructura en el contenido, tenemos que definir grupos de contenidos principales o secciones, y a cada uno de ellos asignarle un encabezado o "Título 1" (en documentos Word). Dentro de estos encabezados, se podrá definir otra clasificación de grupo de contenidos de segundo nivel que serán "Título 2", y así sucesivamente.

En la pestaña "Inicio" están las opciones para gestionar los "Estilos" del documento (ver Figura 8). Aquí se pueden establecer diferentes presentaciones para cada nivel de título (Título1, Título2, Título3,...). En los estilos se define el tamaño, color, etc.

<sup>&</sup>lt;sup>3</sup> <u>Colour Contrast Analyser 2.2 for Web Pages</u>, Vision Australia. URL: http://www.visionaustralia.org/digital-access-cca

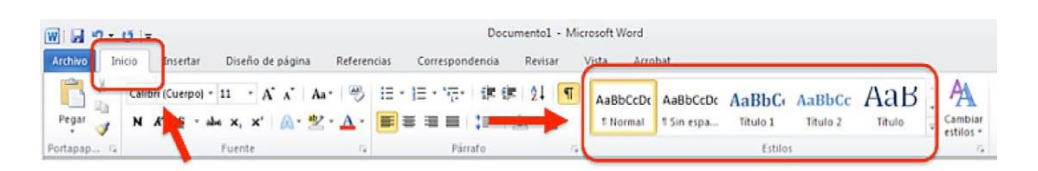

Figura 8: Pestaña Inicio, grupo de Estilos

Para acceder con teclado a los contenidos de la pestaña "Inicio", en la que se encuentran los "Estilos", tecleamos "ALT+O" (ver Figura 9).

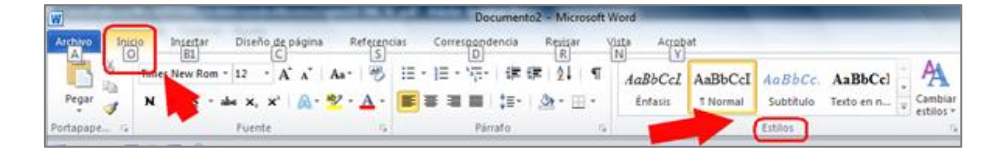

Figura 9: Acceso al menú "Inicio" mediante teclado

Y para acceder al menú de las opciones de Estilos, tenemos que teclear "ALT+O+T" (ver Figura 10).

| Documento1 - Mic    | rosoft Word |            |          |          |        |               |                |
|---------------------|-------------|------------|----------|----------|--------|---------------|----------------|
| ar Vista Acro       | bat         |            |          |          |        |               |                |
|                     | AaBbCcDc    | AaBbCcDc   | AaBbC    | AaBbCc   | АаВ    | AaBbCc.       | $\mathbf{A}$   |
| 5• 🖄 • 🖽 •          | រា Normal   | ា Sin espa | Título 1 | Título 2 | Título | Subtítulo     | Cambiar        |
| D H I <sub>Fa</sub> |             |            |          | Estilos  |        | $\rightarrow$ | T <sup>2</sup> |
| PP                  |             |            |          |          |        |               | FS             |

Figura 10: Acceso a las funciones de estilos mediante teclado

# 1.5.2. Listas en Word

Cuando queramos representar listas de elementos, tenemos que utilizar las opciones de listas numeradas o listas con viñetas para que estén correctamente marcados. No debemos incluir símbolos manualmente, como guiones o asteriscos, porque los productos de apoyo los interpretarán como una serie de frases y no como una lista de elementos textuales relacionados que es como debería.

Los elementos listas, columnas (ver apartado 1.7) y tablas (ver apartado 1.8), juntos con los títulos (ver apartado 1.5), son elementos estructurales del documento. Facilitan su comprensión y por ello, es fundamental que se utilicen correctamente.

Como veíamos al principio de este apartado, hay dos tipos de listas: unas numeradas, que Word denomina "Numeración", y otra sin numerar, que denomina "Viñetas".

La opción "Numeración" se encuentra en la pestaña "Inicio>Numeración" dentro del grupo de opciones "Párrafo" (ver Figura 11).

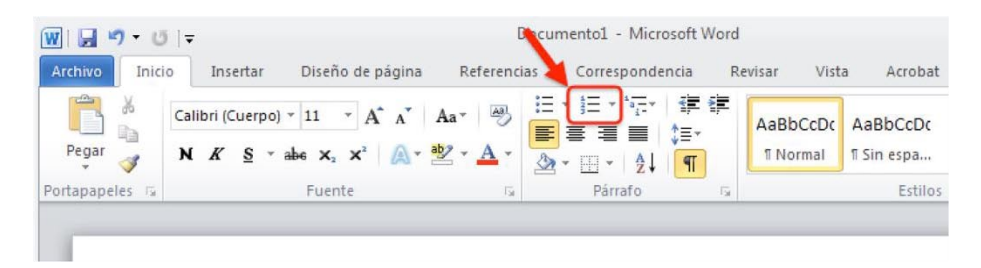

Figura 11: Localización del tipo de lista "Numeración"

Es posible acceder a ella con teclado a través del acceso rápido "ALT+O+N", (como vimos en el caso de los estilos, con "ALT+O", accedemos a las opciones de la pestaña "Inicio" y con "ALT+O+N", a las opciones del menú desplegado de la "Numeración") (ver Figura 12).

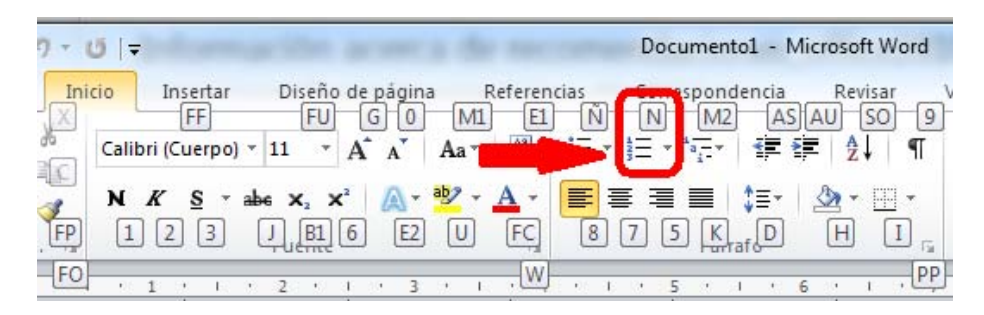

Figura 12: Acceso mediante teclado al tipo de lista "Numeración"

La lista no numerada o "Viñetas" se encuentra en la pestaña "Inicio>Viñetas" en el grupo de opciones de "Párrafo" (ver Figura 13).

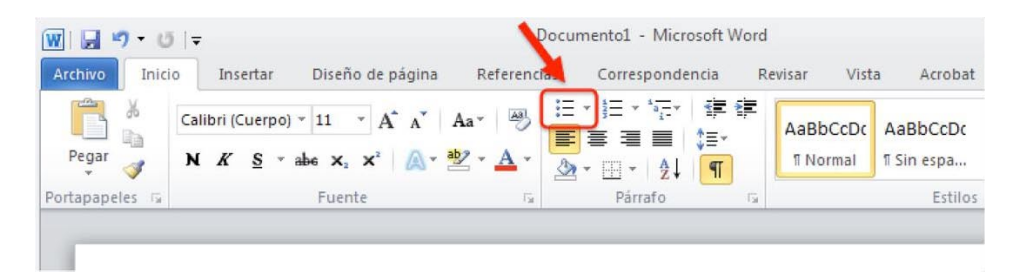

Figura 13: Localización del tipo de lista "Viñetas"

Con teclado se puede acceder a través del acceso rápido "ALT+O+Ñ" (ver Figura 14).

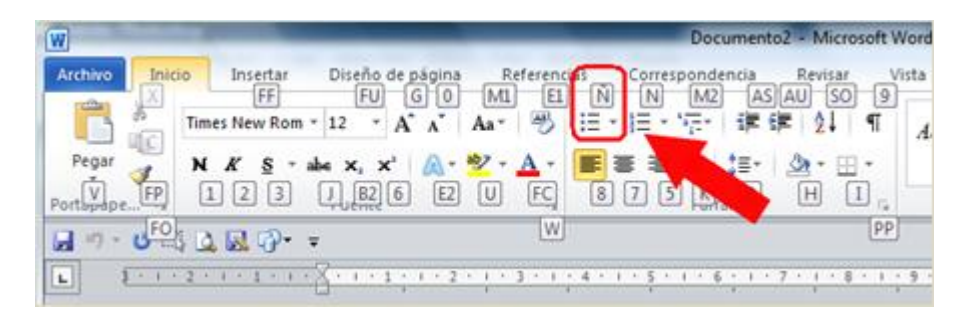

Figura 14: Acceso mediante teclado al tipo de lista "Viñetas"

# 1.5.3. Columnas en Word

Si nuestro documento va a contener texto en dos o más columnas, tenemos que utilizar la herramienta de columnas que nos proporciona Word en la pestaña "Diseño de página", opción "Columnas" (ver Figura 15).

Algunos usuarios que utilizan tecnologías de apoyo, pueden tener dificultades para acceder a la información en columnas, por ello recomendamos solo utilizarlas si realmente es necesario para el diseño del documento.

Por otro lado, nunca debemos usar tabuladores o tablas para simular el texto en varias columnas (los productos de apoyo no podrán acceder al contenido en el orden correcto). Además, debemos separar las columnas con amplios espacios en blanco para facilitar la lectura.

Para establecer el número de columnas y configurar su apariencia, tenemos que acceder a la pestaña "Diseño de páginas" y desplegar las opciones de "Columnas" ubicada en el grupo "Configurar página" (ver Figura 16).

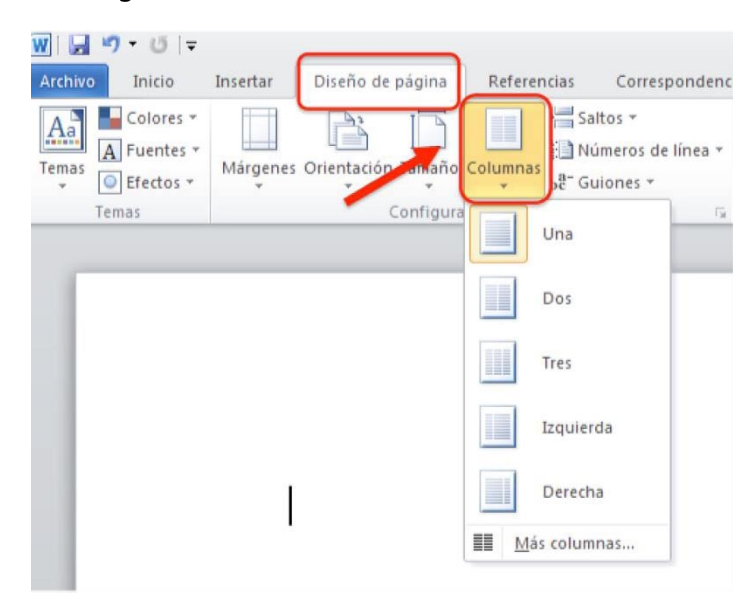

Figura 15: Localización de la opción "Columnas"

| Archivo Inicio<br>A O<br>Aa<br>Aa<br>Colores *<br>A Fuentes *<br>Temas<br>* O Efectos * | Insertar<br>B<br>Márgenes | Diseño de<br>C | pagina<br>Tamaño | Referer<br>S<br>Columnas | ncias Cor<br>▶ |
|-----------------------------------------------------------------------------------------|---------------------------|----------------|------------------|--------------------------|----------------|
| Temas                                                                                   |                           | C              | Onfigura         | ir página                |                |
| W  🛃 🌱 🛛 🛛 🖛                                                                            |                           |                |                  |                          |                |
|                                                                                         |                           |                |                  |                          |                |
| Archivo Inicio                                                                          | Insertar                  | Diseño de j    | página           | Referen                  | icias Co       |

El acceso con teclado lo hacemos con las teclas "ALT+C+J" (ver Figura 16).

Figura 16: Acceso rápido a pestaña "Diseño de página>Columnas"

# 1.5.4. Tablas en Word

Las tablas son un elemento al que debemos prestar especial atención, ya que es susceptible de generar problemas de accesibilidad. Tenemos que crear tablas sencillas y usar correctamente las herramientas que nos proporciona Word si queremos conseguir tablas accesibles.

Para crearlas, en la pestaña "Insertar" desplegamos la opción "Tablas". Se mostrará un menú con las opciones que tenemos disponibles para generarlas y editarlas (ver Figura 17).

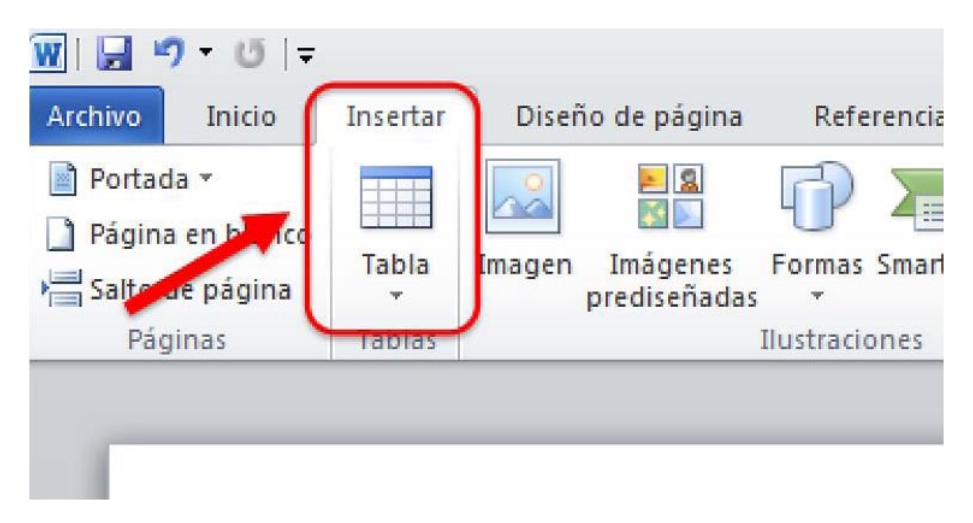

Figura 17: Localización de la opción "Tabla"

Cuando creemos tablas:

- Tenemos que asegurarnos de que son claras y están bien estructuradas. Su buen diseño, facilitará una mejor comprensión de la información por parte de productos de apoyo, como lo lectores de pantalla, ya que serán capaces de proporcionar datos de contexto.
- Usaremos tablas únicamente cuando sea necesario, y no por motivos visuales o de maquetación. Además, las tablas han de poder leerse coherentemente línea por línea.
- Cuando se quiera dar información tabular, es necesario usar el elemento tabla y nunca utilizar texto con formato para parecerse visualmente a una tabla utilizando la tecla "TAB" o la barra espaciadora, ya que este texto no será interpretado como una tabla por los productos de apoyo.
- Es recomendable no crear tablas excesivamente grandes.
- Las tablas divididas en varias páginas suelen generar problemas de accesibilidad, por tanto, en la medida de lo posible, mejor que quepa en una sola. Si es imprescindible introducir una tabla de más de una página, tenemos que repetir las cabeceras de la tabla en cada página y no dividir filas al pasar de página.
- Siempre que sea posible, tenemos que diseñar tablas simples, evitando combinar celdas y dividir celdas.
- Siempre que sea posible, utilizaremos sólo una fila de títulos o encabezados. Los encabezados deben ser claros, concisos, describir el objetivo de la tabla y cómo está organizada.
- Puede ser adecuado incluir junto con la tabla un resumen de la información que contiene.
- <sup>o</sup> Si se utilizan abreviaturas, se deben facilitar de manera extensiva o explicarlas en el resumen.

# 1.6. Hipervínculos en Word

Al igual que en las pautas para la accesibilidad de los contenidos web, para conseguir que los hipervínculos de un documento Word sean accesibles, la recomendación principal es que se proporcione claramente el propósito del enlace, sin ambigüedades. En caso contrario, podemos confundir al usuario con situaciones como la apertura de documentos sin que se lo espere, con la consiguiente pérdida del foco de atención.

El propósito de cada hipervínculo puede ser determinado por el texto del enlace (ancla), a través del texto contextual o bien mediante un texto que acompañe al hipervínculo, siendo la primera la mejor de las opciones.

Se deben evitar enlaces con un texto del tipo "leer más" o "más información", porque aunque el destino del hipervínculo se podría deducir del contexto, podría pasar inadvertido por algunos usuarios.

La opción "Hipervínculo" se encuentra en la pestaña "Inicio>Insertar" dentro del grupo de opciones "Vínculos" (ver Figura 18).

| W                                                                                |          |                                 | Documento1 - M             | licrosoft Word                                                                        |
|----------------------------------------------------------------------------------|----------|---------------------------------|----------------------------|---------------------------------------------------------------------------------------|
| Archivo Inicio                                                                   | Insertar | Diseño de página Referencias Co | orrespondencia Revisa      | r Vista Acrobat                                                                       |
| <ul> <li>Portada *</li> <li>Página en blanco</li> <li>Salto de página</li> </ul> | Tabla    | Imagen Imágenes prediseñadas v  | Hipervínculo<br>A Marcador | <ul> <li>Encabezado *</li> <li>Pie de página *</li> <li>Número de página *</li> </ul> |
| Páginas                                                                          | Tablas   | Ilustraciones                   | Vínculos                   | Encabezado y pie de págin                                                             |

Figura 18: Localización de la opción para insertar hipervínculos

Tal como muestra la figura 19, también se puede acceder a través del menú contextual. Para ello tenemos que seleccionar el elemento al que queremos insertar el hipervínculo y pulsar el botón derecho del ratón o "MAYÚS+10" si accedemos con teclado.

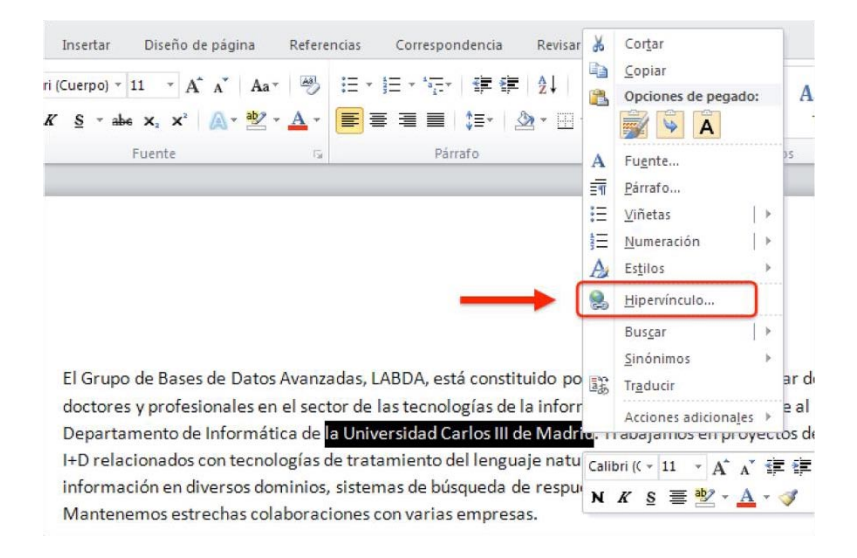

Figura 19: Menú contextual de elemento texto

El texto del enlace que describa el propósito del hipervínculo, el literal del enlace, es el que debe aparecer en la opción de "Texto" del menú del elemento "Insertar hipervínculo" (Ver Figura 20).

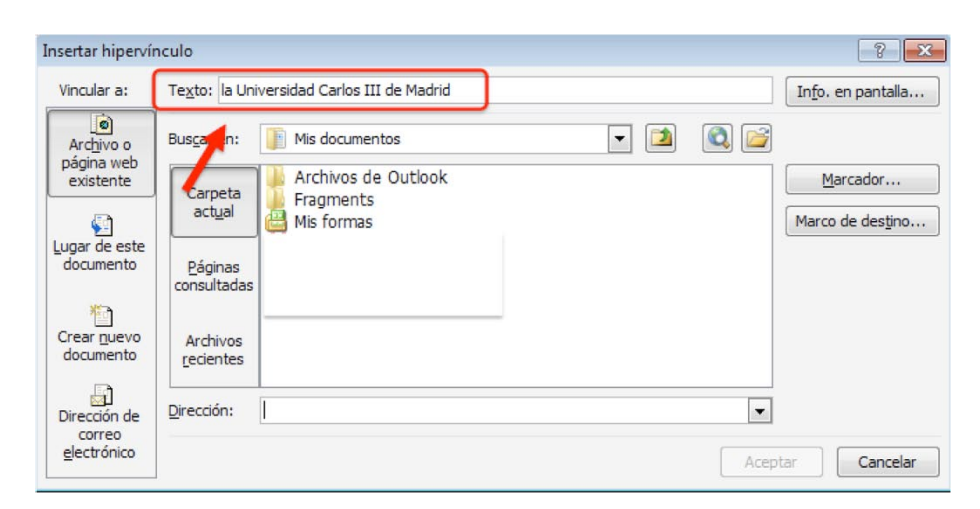

Figura 20: Menú del elemento Hipervínculo

También podemos incluir un texto para que aparezca en la pantalla al pasar el ratón por encima del enlace ("screentip"). Puede servir de ayuda adicional en la navegación ya que nos permite añadir indicaciones sobre la página de destino.

Para insertarlo, tenemos que pulsar en el botón "Info. en pantalla" de la ventana del menú "Insertar hipervínculo" (ver Figura 20), rellenar la caja de edición con el texto que queremos que se muestre en la pantalla y pulsar "Aceptar".

Además del texto enlazado, es recomendable que junto a él incluyamos la URL del hipervínculo entre paréntesis, esto será de especial utilidad para los usuarios que utilicen el documento de forma impresa y que no podrán acceder de otra forma a la información enlazada.

# 1.7. Comprensión de los textos

Debemos elaborar el texto de forma ordenada y con claridad. Tenemos que intentar ser precisos y no utilizar estructuras gramaticales complicadas.

Algunas recomendaciones para hacer textos comprensibles:

- Prescindir de párrafos de texto denso. Hay algunas herramientas como Standards
   Schmandards<sup>4</sup> y Juicystudio<sup>5</sup> que pueden ayudar a detectar si los textos tienen problemas de lectura.
- Utilizar frases cortas y sencillas.
- Marcar en Word interlineado para distinguir párrafos.

<sup>&</sup>lt;sup>4</sup> <u>Methods for measuring text readability</u>. Standards Schamandards. URL: http://www.standardsschmandards.com/2005/measuring-text-readability/

<sup>&</sup>lt;sup>5</sup> <u>Readability Test</u>. Juycistudio.

URL: http://juicystudio.com/services/readability.php

- Utilizar listas con viñetas para simplificar los párrafos.
- <sup>o</sup> Si se utilizan abreviaturas, facilitar su forma extendida.

Como recomendaciones generales de accesibilidad, aplicables a distinta documentación como documentos web, Word, presentaciones PowerPoint, etc. tenemos que:

- No utilizar palabras y expresiones que trasmitan características sensoriales como por ejemplo "la imagen más pequeña". Para que la información pueda ser comprendida por todos los usuarios, no debe depender exclusivamente de características sensoriales.
- El color no debe utilizarse como el único medio de transmitir información visual. Ejemplos de esta mala práctica serían incluir un "según el texto resaltado en rojo", o indicar a alguien los cambios realizados en un documento sólo resaltando el texto en algún color. Para usuarios con discapacidad visual o para aquéllos que utilicen dispositivos de blanco/negro, son matices que pasarán inadvertidos. Es preferible utilizar la opción de "control de cambios" de Word.

## **1.8. Comprensión del documento Word**

El buen uso y diseño de los elementos tratados en este documento facilitarán la compresión del documento.

De forma resumida, tenemos que:

- Utilizar una buena estructura lógica de grupos de contenidos, obtenida a través de la definición de una jerarquía de títulos o encabezados y marcando cada uno de ellos con los "Estilos" de presentación.
- Utilizar adecuadamente todos los elementos estructurales (listas, columnas y tablas).

Otras recomendaciones importantes para mejorar la accesibilidad del documento realizado con Word 2010 son:

- Paginar.
- Utilizar saltos de página en vez de cambiar a la siguiente página creando espacios con la tecla "INTRO". Si creamos espacios en blanco, los usuarios de lectores de pantalla, tendrán que escuchar por cada "INTRO" introducido, un "en blanco".
- Tenemos que incluir un título (que no es el nombre con el que lo hemos guardado) y las propiedades del documento. Para añadirlos tenemos que acceder a la pestaña "Archivo", y en la pantalla "Información", desplegar las opciones de "Propiedades". Al seleccionar "Mostrar el panel de documento" se abrirá un panel en el que tenemos que rellenar, por lo menos, las propiedades más importantes: título, autor y palabras clave. (ver Figura 21).

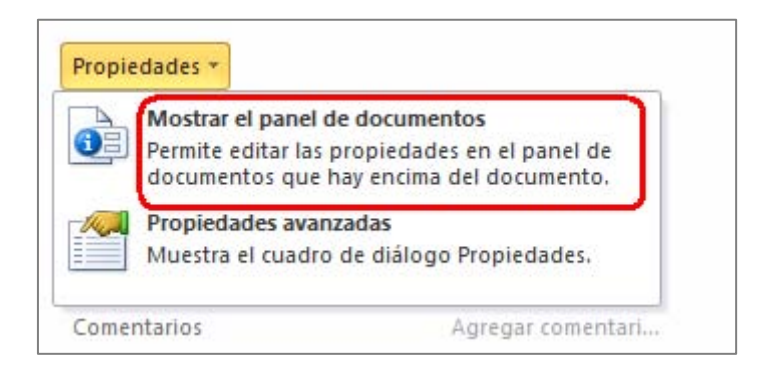

Figura 21: Incluir las propiedades del documento

 Es recomendable utilizar plantillas y que éstas sean accesibles. Para conseguir este objetivo, se deben aplicar los consejos descritos en este documento.

En documentos largos:

Es recomendable utilizar el "Panel de navegación". Esta herramienta muestra la estructura principal del documento en orden secuencial y permite comprobar, a medida que se va escribiendo, que está correctamente estructurado, es decir, si la jerarquía de títulos se está ejecutando bien a través del uso de los "Estilos". El "Panel de navegación" se abre en la parte derecha de la pantalla si marcamos la opción en la pestaña "Vista" (ver Figura 22).

| W              |                                   |                                            |                                |      |                                                                          |                                     |         | recomend | laciones_c                       | office2010 -                       |
|----------------|-----------------------------------|--------------------------------------------|--------------------------------|------|--------------------------------------------------------------------------|-------------------------------------|---------|----------|----------------------------------|------------------------------------|
| Archi          | vo Inicio                         | Insertar                                   | Diseño de página               |      | Referencias                                                              | Correspon                           | dencia  | Revisar  | Vista                            | Acrobat                            |
| Diseñ<br>impre | o de Lectu<br>sión pantalla<br>Vi | ra de Dise<br>completa we<br>stas de docum | ño Esquema Borrad<br>b<br>ento | or ( | <ul> <li>Regla</li> <li>Líneas de</li> <li>Panel de r<br/>Mos</li> </ul> | la cuadrícula<br>navegación<br>trar | Zoom    | 100%     | Una pági<br>Dos pági<br>Ancho de | na<br>nas<br>: página <sub>N</sub> |
|                | ) • 👩 🖽 🛛                         | 2 🖪 🖓 -                                    | Ŧ                              |      |                                                                          |                                     |         |          |                                  |                                    |
| Naveg          | gación                            |                                            |                                | ×    | L                                                                        | 2 • 1 • 1 • 1 •                     | 7. 1. 1 | 1 2 1 1  | 3 1 1 4                          | . 1 . 5 . 1 .                      |
| Busc           | ar en documen                     | ito                                        | ۶                              | •    |                                                                          |                                     |         |          |                                  |                                    |
| F              |                                   |                                            |                                | •    |                                                                          |                                     |         |          |                                  |                                    |
|                |                                   | Ā                                          |                                |      |                                                                          |                                     |         |          |                                  |                                    |
| 4 1            | . Recomendaci                     | ones para hao                              | er accesibles los c            |      |                                                                          |                                     |         |          |                                  |                                    |
|                | 1.1. Idioma d                     | lel documento                              |                                |      |                                                                          |                                     |         |          |                                  |                                    |
|                | 1.2. Fuente y                     | sus caracterís                             | ticas                          |      |                                                                          |                                     |         |          |                                  |                                    |
| 6              | 1.3. Imágene                      | s. Texto altern                            | ativo                          |      |                                                                          |                                     |         |          |                                  |                                    |
|                | 1.4. Contrast                     | te                                         |                                |      |                                                                          |                                     |         |          |                                  |                                    |
|                | 1.5. Estructu                     | ra del conteni                             | do y estilos                   |      |                                                                          |                                     |         |          |                                  |                                    |
|                | 1.6. Listas en                    | umeradas y co                              | on viñetas                     |      | 2200                                                                     | _                                   |         |          |                                  |                                    |
|                | 1.7. Columni                      | as                                         |                                |      | m                                                                        |                                     |         |          |                                  |                                    |
|                | 1.8. Tablas                       |                                            |                                |      | -                                                                        |                                     |         |          |                                  |                                    |

Figura 22: Panel de navegación

 También se recomienda incorporar una "Tabla de contenidos". Consiste en pasar la información que nos ofrece el "Panel de navegación" a un tipo de contenido índice de nuestro documento. Mostrará la estructura lógica del documento, facilitará la navegación por el documento y además lo dotará de un índice paginado (se indicará la página en la que se sitúa cada uno de los contenidos del documento).

# 1.9. Acceso a Word mediante teclado

Hasta el momento, hemos visto cómo acceder a alguna de las funcionalidades de Word 2010 utilizando el teclado. El procedimiento a seguir si tenemos que acceder a todas las opciones con teclado y no nos sabemos los atajos de teclado es el siguiente:

Tenemos que pulsar la tecla "F6", tantas veces como se necesite, para que el foco se vaya moviendo por los distintos apartados de Word hasta que accedamos al menú principal. Cuando estemos en él, para cada opción se mostrará una identificación de números o letras. Tenemos que ir pulsando las teclas indicadas para realizar la tarea que le corresponda.

Por ejemplo, si un usuario desea cambiar el color de la fuente, tiene que seguir los siguientes pasos:

1°. Pulsar F6 hasta situar el foco en el menú principal y después la tecla "O" (Inicio) (ver Figura 23).

| W              |                           | Documento2            | - Microsoft | t Word    |             |           |                          |             |
|----------------|---------------------------|-----------------------|-------------|-----------|-------------|-----------|--------------------------|-------------|
| Archivo        | o Insertar Diseño de pág  | na Referencias        | Correspor   | idencia R | evisar Vist | a Acroba  | t                        | ۵ ()        |
|                | Frutiger LT 55 Roman v 12 | · ∷⊧≝∗i⊊∙             |             | AaBbCcL   | AaBbCcI     | AaBbCc.   | A                        | <b>#</b> \$ |
| Pegar 🍼        |                           | ╯ <mark>—</mark> ———— | •=<br>¶     | Énfasis   | 1 Normal    | Subtítulo | ✓ Cambiar<br>▼ estilos ▼ | Edición     |
| Portapapeles 🗔 | Fuente                    | G Párrafo             | 154         |           | Estilos     |           | - Fa                     |             |

Figura 23: Teclas de acceso por teclado a las opciones del menú principal

2°. Pulsar las teclas "F" y "C" para abrir la paleta de colores (ver Figura 24).

| Inicio Inse    | ertar Diseño de página Referencias                                    | Correspond |
|----------------|-----------------------------------------------------------------------|------------|
| Cortar         | Frutiger LT 55 R + 12 + A A A Aa                                      |            |
| Copiar formato | N K § • abe x, x <sup>2</sup> A • <sup>b</sup> •<br>1 2 3 J B2 6 E2 U |            |
| U 🖽 🚨 😽        | ₽}• ≠                                                                 | W          |

Figura 24: Teclas de acceso por teclado a las opciones de las fuentes

3°. Nos movemos por la paleta de colores utilizando las flechas del teclado. Cuando lleguemos al que queremos, validamos la operación.

Para una información en detalle de los accesos abreviados de teclado con Word 2010, se puede consultar la página "Métodos abreviados de teclado de Word 2010" de Microsoft<sup>6</sup>.

# 1.10. Evaluación de accesibilidad en Word 2010

Cuando hayamos terminado nuestro documento realizado con Word 2010, tenemos que comprobar que efectivamente es accesible. Además de los análisis manuales que realicemos, Word 2010 incluye una herramienta de evaluación automática de accesibilidad llamada "Comprobador de accesibilidad", que analiza los puntos que pueden generar mayores problemas de accesibilidad.

Cada problema de accesibilidad que detecta se clasifica como, un error, una advertencia o una sugerencia:

- <sup>a</sup> Error: es el contenido que dificulta o impide la comprensión del archivo.
- Advertencia: es el contenido que en la mayoría de los casos, pero no en todos, dificulta la comprensión del archivo.
- Sugerencia: es el contenido que personas con discapacidad pueden comprender, pero que se podría mejorar de alguna manera.

Para realizar el análisis tenemos que seguir este procedimiento:

1°. Tenemos que ir a la pestaña "Archivo>Información" y aquí seleccionar la opción "Comprobar si hay problemas" (ver Figura 25).

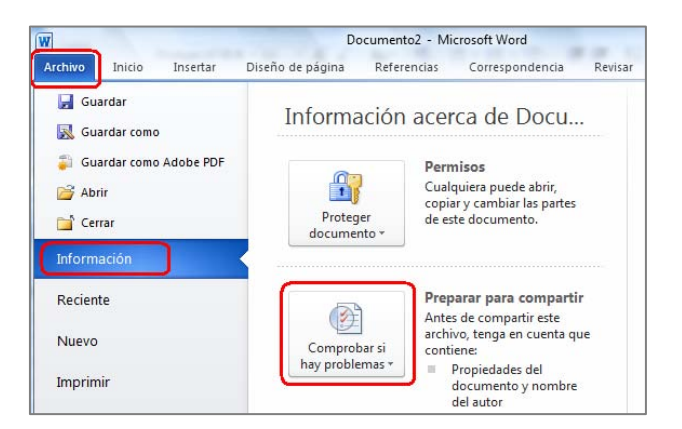

Figura 25: Localización de la opción "Comprobar si hay problemas"

<sup>&</sup>lt;sup>6</sup> <u>Métodos abreviados de teclado de Microsoft Word</u>. Microsoft. URL:

http://office.microsoft.com/es-es/word-help/metodos-abreviados-de-teclado-de-microsoft-word-HP010370109.aspx?CTT=5&origin=HA010369190

2°. En el desplegable de "Comprobar si hay problemas", seleccionamos la opción "Comprobar accesibilidad" (ver Figura 26).

| Comprobar si<br>hay problemas *          | <ul> <li>Preparar para compartir</li> <li>Antes de compartir este archivo,<br/>tenga en cuenta que contiene:</li> <li>Propiedades del documento y<br/>nombre del autor</li> </ul> |
|------------------------------------------|----------------------------------------------------------------------------------------------------|
| Comprueba                                | r documento<br>la información personal o las propiedades<br>documento                                                                                                    |
| Comprobar<br>Examina el<br>resultar difí | <b>accesi<u>b</u>ilidad</b><br>documento en busca de contenido que puede<br>cil de leer para personas con discapacidad.                                                           |
|                                          | compatibilidad<br>las características no compatibles con                                                                                                    |

Figura 26: Localización de la opción "Comprobar accesibilidad"

3°. Word abre un panel de tareas en la parte derecha de la pantalla en el que se muestra el resultado de la inspección del "Comprobador de accesibilidad" (errores y advertencias), indicando cuál es el motivo por el que hay que realizar la corrección y el procedimiento a seguir para solucionarlo (ver Figura 27).

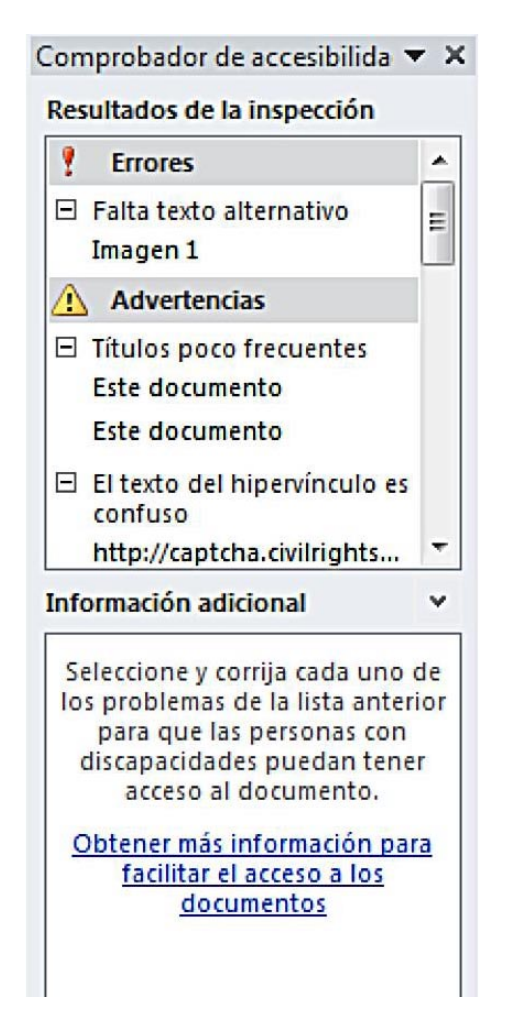

Figura 27: Panel de resultado de la inspección de accesibilidad del documento

Si tuviéramos dificultades para desplazarnos por el contenido del panel de "Información adicional", ubicado en la parte inferior del "Comprobador de accesibilidad", porque no podemos usar el ratón, pulsando la tecla F6 vamos moviendo el foco hasta que se posicione en esa área. Después nos podremos desplazar con el teclado.

Si el comprobador no detecta problemas, el Panel ofrecerá el siguiente mensaje: "No se encontraron problemas de accesibilidad. Las personas con discapacidades no deberían tener dificultades para leer este documento".

Microsoft, en su documentación, ofrece un vídeo con subtitulado que nos puede servir de ayuda para usar el "Comprobador de accesibilidad"<sup>7</sup>.

<sup>&</sup>lt;sup>7</sup> <u>Vídeo: Encontrar y resolver problemas de accesibilidad en Word 2010</u>, Microsoft. URL: http://office.microsoft.com/es-es/videos/video-encontrar-y-resolver-problemas-de-accesibilidaden-word-2010-VA102627140.aspx

### 1.11. Guardar Word 2010 como PDF accesible

Un documento Word accesible puede ser guardado en formato PDF conservando las características de accesibilidad incluidas en el propio documento. El software que se necesita es Microsoft Word a partir de versión Office 7.0.

Con este proceso, obtenemos un documento en un formato libre para intercambiarnos con otras personas, es una opción para los usuarios que no tengan Microsoft Word puesto que es un formato propietario.

El proceso a seguir es el siguiente:

1°. Ir a pestaña "Archivo" y seleccionar "Guardar" como "PDF", tal como se muestra en la Figura 28.

| thicio insen      | 🕒 🖉 🖷 Escritorio 🕨 🔹                                         | 4 Buscar Escritorio                  | ٩ |
|-------------------|--------------------------------------------------------------|--------------------------------------|---|
| Guardar           | Organizar 👻 Nueva carpeta                                    |                                      | 0 |
| 🔣 Guardar como    |                                                              |                                      | - |
| Save as Adobe PDF | Favoritos Carpeta de sistema                                 |                                      |   |
| 🚰 Abrir           | Descargas                                                    |                                      |   |
| Cerrar            | Escritorio                                                   |                                      |   |
| Información       | Cescargas                                                    |                                      |   |
|                   | Equipo Carpeta de sistema                                    |                                      |   |
| Reciente          | 🕽 Bibliotecas                                                |                                      |   |
| Nuevo             | Carpeta de sistema                                           |                                      |   |
| Imprimir          | Nombre de archivo: DocumentoPrueba.pdf                       |                                      | - |
| e ante a la       | Tipo: PDF (*.pdf)                                            |                                      | - |
| Guardar y enviar  | Autoren Lourdes Moreno López Etiqueten                       | Agreger una etigeta                  |   |
| Ayuda             |                                                              |                                      |   |
| Opciones          | en línea e impresión)                                        | Opciones                             |   |
| Salir             | <ul> <li>Tamaño minimo<br/>(publicación en línea)</li> </ul> | Abrir archivo después de<br>publicar |   |
|                   | Ocultar cameter     Herramientas                             | • Guardar Cancela                    | - |

Figura 28: Guardar como PDF

- 2º. Además de poner el nombre e indicar la carpeta en la que queremos guardarlo, para generar un documento PDF accesible a partir de un documento Word accesible, tenemos que indicar que al realizar la conversión, queremos que se conserven todas las propiedades de accesibilidad. Para ello, tenemos que ir abrir la ventana que hay al pulsar el botón "Opciones" (ver Figura 28).
- 3º. Se abrirá entonces la ventana de "Opciones" (ver Figura 29), en la que tenemos que marcar las opciones agrupadas bajo el título "Incluir información no imprimible", que son "Crear marcadores usando>Títulos", "Propiedades del documento" y "Etiquetas de la estructura del documento para

accesibilidad". También tendremos que dejar sin seleccionar la opción de "Opciones PDF/Texto de mapas de bits cuando las fuentes no están incrustadas".

| Opciones ?                                                     |  |  |  |
|----------------------------------------------------------------|--|--|--|
| Intervalo de páginas                                           |  |  |  |
| Todas                                                          |  |  |  |
| 🔘 Página <u>a</u> ctual                                        |  |  |  |
| O Selección                                                    |  |  |  |
| ● Páginas Desde: 1 → A: 1 →                                    |  |  |  |
| ¿Qué desea publicar?                                           |  |  |  |
| Documento                                                      |  |  |  |
| Ocumento con marcas                                            |  |  |  |
| Incluir información no imprimible                              |  |  |  |
| Crear marcadores usando:                                       |  |  |  |
| Títul <u>o</u> s                                               |  |  |  |
| 🔘 Marcadores de Word                                           |  |  |  |
| Propiedades del documento                                      |  |  |  |
| Etiquetas de la estructura del documento para accesibilidad    |  |  |  |
| Opciones PDF                                                   |  |  |  |
| Compatible con ISO 19005-1 (PDF/A)                             |  |  |  |
| Texto de mapas de bits cuando las fuentes no están incrustadas |  |  |  |
| Cifrar el documento con una contraseña                         |  |  |  |
| Aceptar Cancelar                                               |  |  |  |

Figura 29: Opciones de accesibilidad que queremos se conserven al convertir un documento Word en un PDF

4°. Para terminar, pulsamos en "Aceptar" y en la ventana anterior de "Guardar como" en el botón "Guardar".

Para terminar, tenemos que indicar que hay estudios que cuestionan la accesibilidad de los documentos PDF, aun incluyendo las características que se han comentado. Por este motivo, se recomienda redundar recursos o dar el mismo contenido en distintos formatos<sup>8</sup> (Ribera, M., 2011).

<sup>&</sup>lt;sup>8</sup> ¿Los documentos PDF son accesibles? The Australian Government's study into the <u>Accessibility of the Portable Document format for people with a disability</u>. Mireia Ribera, 2011, en Blok de bid. URL: http://www.ub.edu/blokdebid/es/content/los-documentos-pdf-son-accesibles-australian-governments-study-accessibility-portable-docume